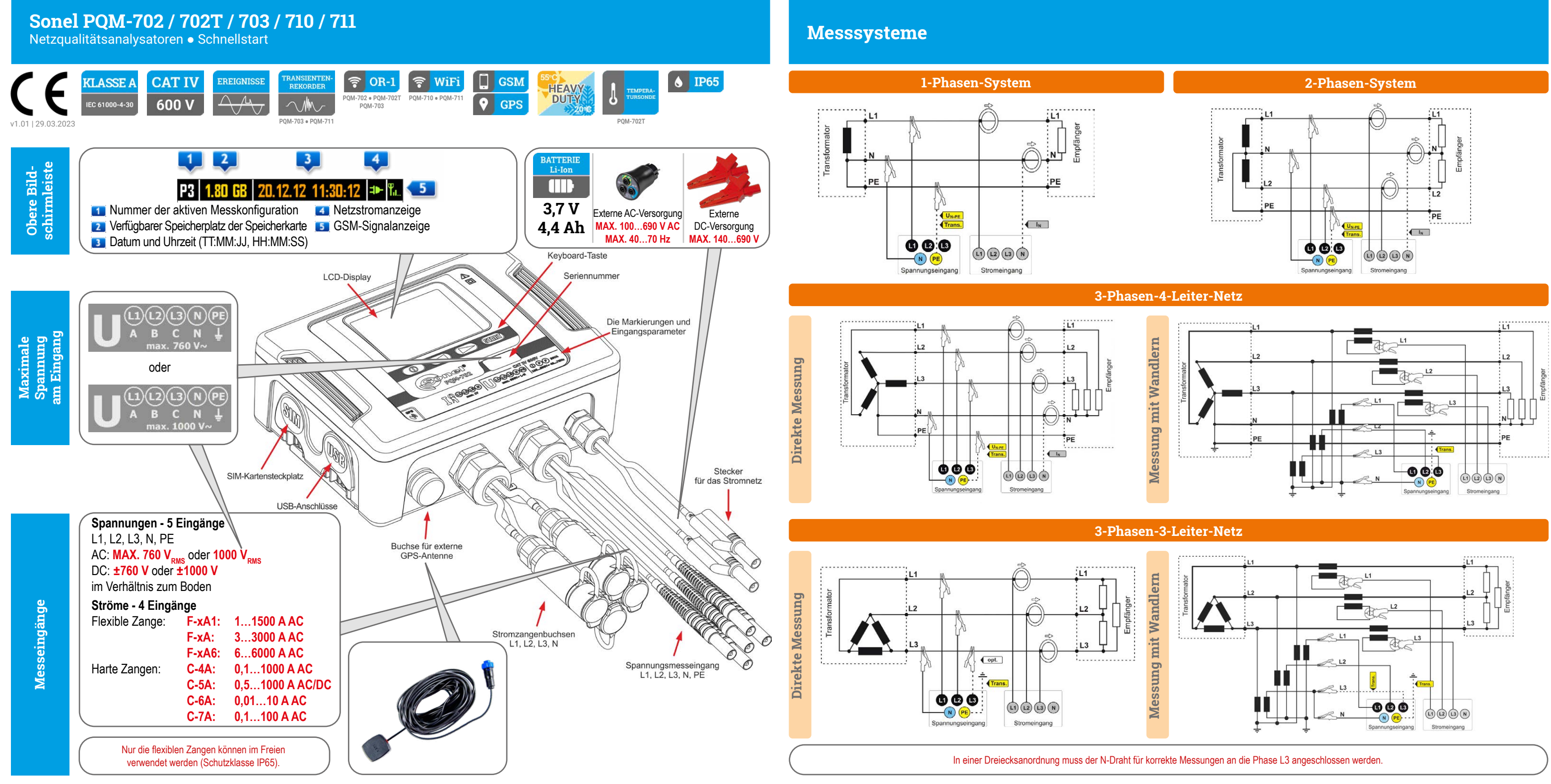

## **Schnellstart**

Den Analysator einschalten

### 2) Prüfen Sie die Konfiguration 3)

Überprüfen Sie, ob die gewünschte Analysator-Konfiguration aktiv ist.

| (P1).16 G                         | B 17.01.13 17:01:36 🍽 🖫 |  |  |  |
|-----------------------------------|-------------------------|--|--|--|
| Netzwerkart: 3-Phasen-Stern mit N |                         |  |  |  |
| Zangen                            | : F-x                   |  |  |  |
| fn                                | : 50 Hz                 |  |  |  |
| Un                                | : 230.0 V               |  |  |  |
| In                                | : 3.000 kA              |  |  |  |
|                                   | <9/9>                   |  |  |  |

Anschließen (4) Schließen Sie den Analysator entsprechend dieser Konfiguration an

das Netzwerk an. Überprüfen Sie den Anschluss auf seine Korrektheit.

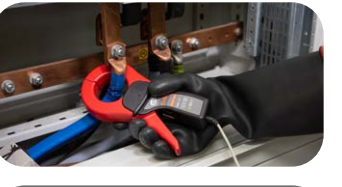

Die Pfeile auf allen Zangen müssen in Richtung des Empfängers zeigen. Überprüfen Sie, ob Sie den Analysator nach Konfiguration angeschlossen haben.

Überprüfen

# P1 1.80 GB 20.12.12 11:30:12 🍽 🏗

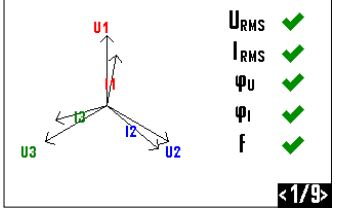

Drücken Sie auf START/STOP, um die Aufzeichnung zu starten.

STO

P1 Das Symbol für die

aktive Konfiguration blinkt Eine akustische Benach-

richtigung:ertönt

3 kurze Signale.

Start

(5)

(6) Stopp Die Taste START/STOP gedrückt halten, um die Aufzeichnung abzuschließen.

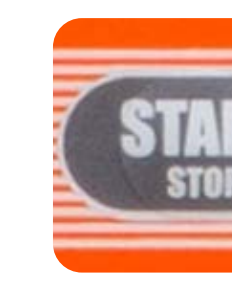

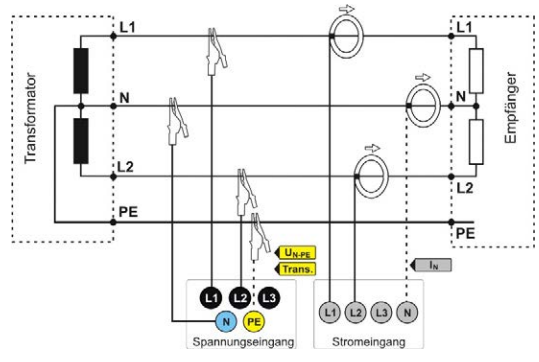

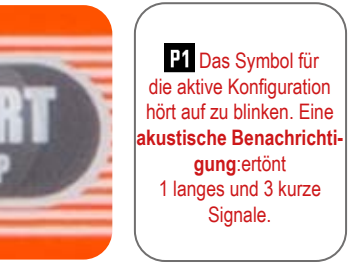

7 Den Analysator ausschalten

Halten Sie die Taste gedrückt, um den Analysator auszuschalten.

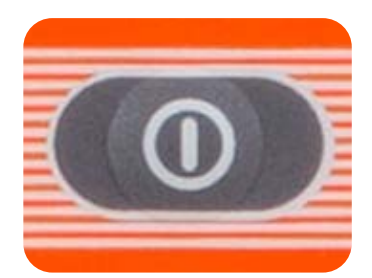

### 1) Schalten Sie den Analysator ein und prüfen Sie die Batterie

Schalten Sie das Gerät ein und überprüfen Sie den Batteriestatus. Wenn er vollständig entladen ist (**Ima**), schließen Sie den Analysator an eine externe Stromversorgung an.

Denken Sie daran, die Messkonfigura-

tion auf das Gerät zu

laden, bevor Sie ins Feld gehen

(mit dem Programn

Sonel Analysis)

### (2) Wählen Sie die Konfiguration des Analysators

Um eine Messkonfiguration auszuwählen, drücken Sie die Tasten ⊂ cleichzeitig und halten Sie sie ≥1 s lang gedrückt.

| Stellen Sie die ge-<br>wünschte Konfiguration<br>(P1, P2, P3, P4) ein,        | P1 <b>1.78 GB 16.04.14 16:11:49 CM</b> 9<br>Auswahl des Messpunktes |           |       |       |  |  |  |
|-------------------------------------------------------------------------------|---------------------------------------------------------------------|-----------|-------|-------|--|--|--|
| chende Tasten wählen.                                                         | P1                                                                  | P2        | P3    | P4    |  |  |  |
| Um die Konfiguration zu<br>aktivieren, verwenden<br>Sie alternativ den Befehl |                                                                     |           |       |       |  |  |  |
| Sonel Analysis<br>(Menü Ansteuerung).                                         | 0                                                                   |           |       | START |  |  |  |
| Aktuelle Konfiguration                                                        | Aufnahmest                                                          | euerung — | Start |       |  |  |  |

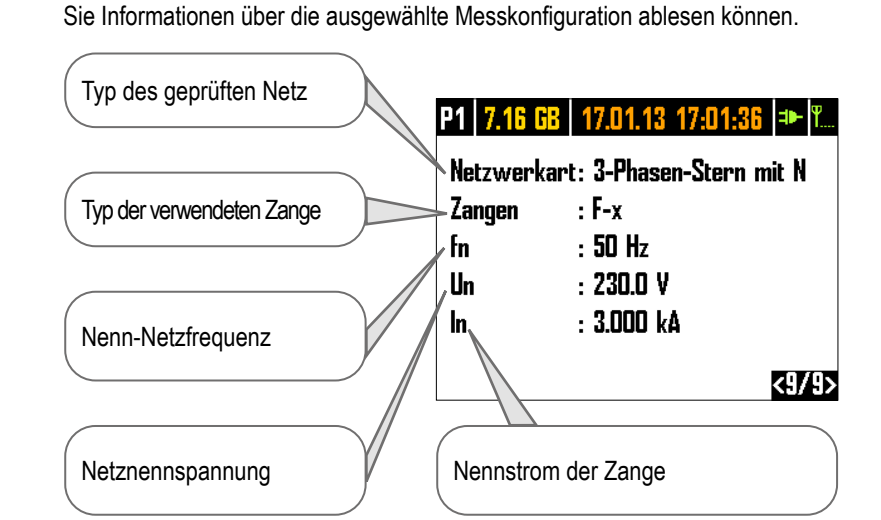

Prüfen Sie die Konfiguration

Verwenden Sie die Tasten 🧲 🕞, um zu Bildschirm 9 zu gelangen, auf dem

(3)

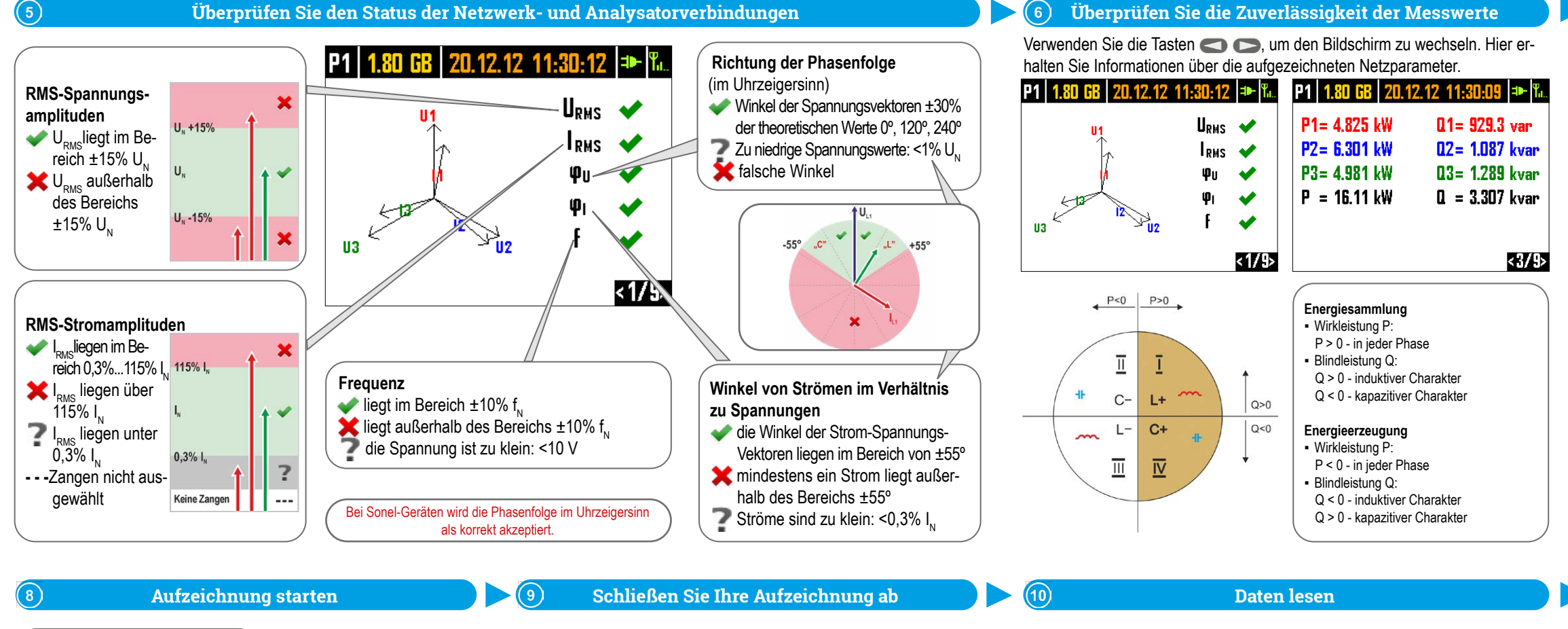

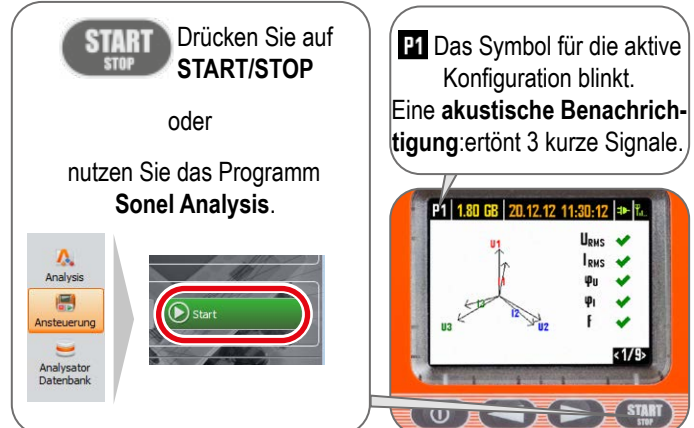

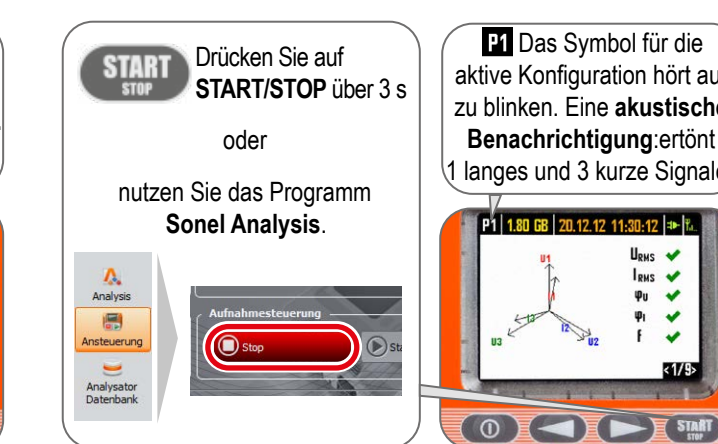

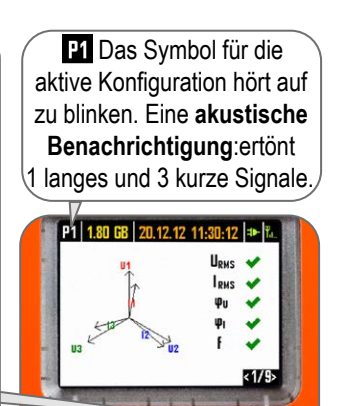

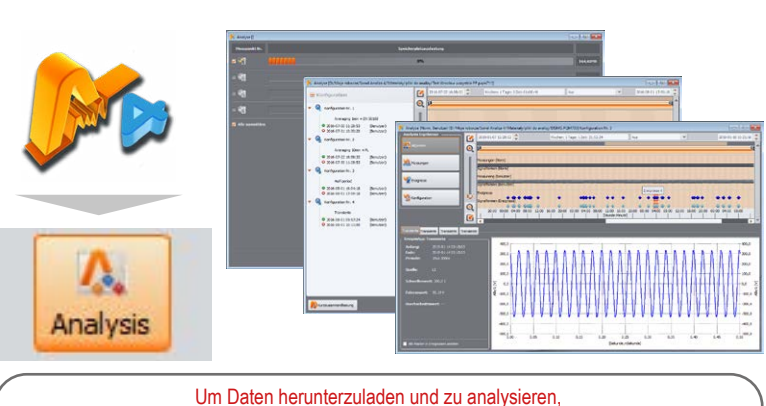

verwenden Sie die neueste Version von Sonel Analysis

# eßen Sie den Analysator entsprechend der Messkonfiguration

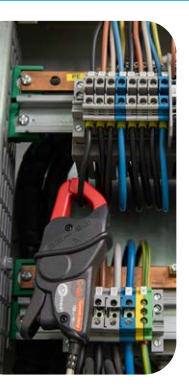

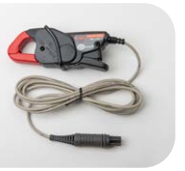

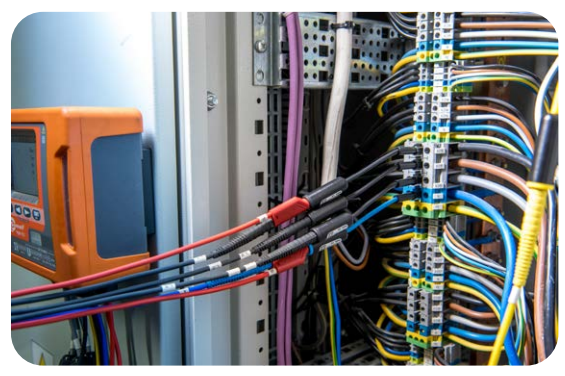

Die Pfeile auf allen Zangen müssen in Richtung des Empfängers zeigen Achten Sie besonders auf den Anschluss des Analysators in Systemen mit Wandlern. C-6A-Zangen, die für die Messung des Stroms hinter den Wandlern bestimmt sind, werden in diesen Schaltungen nützlich sein.

### (7) Überprüfen Sie die anderen Eigenschaften des Analysators

weitere Registrierungsparameter zu überprüfen.

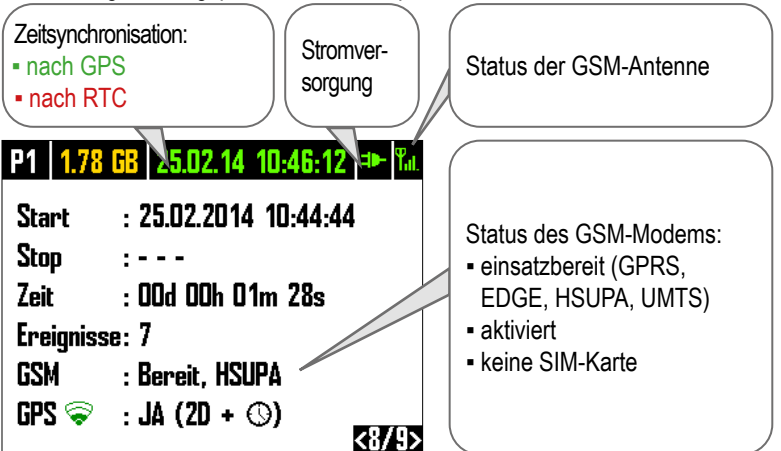

Bevor Sie mit den Messungen beginnen, sollten Sie unbedingt sicherstellen, dass: der richtige Einstellungssatz aktiv ist und der Speicher verfügbar ist,

 die RTC-Uhr mit dem GPS synchronisiert ist (grünes Datum und Uhrzeit),), - die Stromversorgung angeschlossen ist is (Akkulaufzeit nur bis zu 2 Stunden). die SIM-Karte korrekt in den Steckplatz eingesetzt ist,

das GSM-Signal ausreichend ist (GPRS-Verbindung am langsamsten),

nicht verwendete Steckdosen und Öffnungen mit Blindstopfen geschützt sind.

### Schalten Sie den Analysator aus und trennen Sie es vom Stromnetz

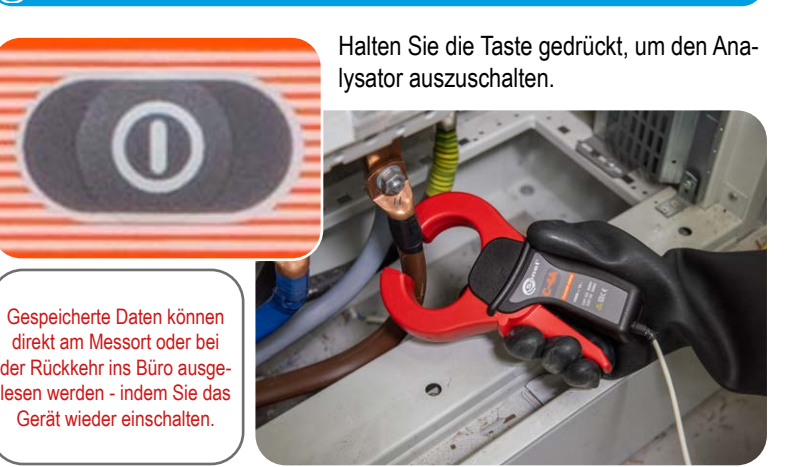